# Manual De Uso CentauryPANEL

## 1. Sin AUTODJ

Un servidor sin autodj consiste en un servidor dedicado a una transmicion simultanea de un usuario al servidor, para indentificar el sistema de creacion de este ambito, debes fijarte en el titulo de la pagina, este dice, **Crea tu servidor** 

# 1.1 ¿Como usar el sistema de creacion de servidores?

| C Crea tu                                                                                                    | J Servidor Aqui            |  |
|----------------------------------------------------------------------------------------------------|----------------------------|--|
| Usuario:                                                                                                    | Nombre de usuario a elegir |  |
| Clave Para Panel y Stream:                                                                                                   |                            |  |
| Nombre De Emisora:                                                                                                    | ejemplo: Centaury Radio    |  |
| Tipo De Servidor:<br>Cantidad de Oyentes:                                                                                    | icecast2 ✔                 |  |
| Elegir uno, hasta 50000                                                                                                    |                            |  |
| Cantidad de Transmiciones simul                                                                                              | taneas en el servidor:     |  |
| Elegir uno, 1-30                                                                                                    |                            |  |
| Puerto: <u>Ver Puertos Usados</u>                                                                                            | Elegir uno, 20000-20008    |  |
| Punto de Montaje:                                                                                                    | /stream                    |  |
| Una Vez Generado, Este Servidor Sera Activado Automaticamente<br>Como creo mi servidor? Ir a Opcion AUTODJ<br>Crear Servidor |                            |  |
| Enlace S                                                                                                    | erver Creado:              |  |

El Apartado sera algo asi

- En Usuario, indicas que nombre vas a ponerle a la emisora (sin espacios ni caracteres especiales)

- En Clave de panel y stream, le asignas una clave fija para su panel y servidor icecast-kh

- En nombre de emisora, le asignas el nombre de su emisora
- Tipo de servidor, elije un tipo de servidor, entre shoutcast2 o icecast-kh

- Cantidad de Oyentes, elijes la cantidad que quieres que el punto de montaje tenga para sus usuarios

- Cantidad de Transmisiones simultaneas, elijes la cantidad que quieres darle al usuario para que cree diferentes puntos de montaje ( por lo general esta recomendado uno solo )

- Puerto, es la salida que se asigna al servidor, la cual sera tambien para definir cual sera el panel del usuario

- Punto de montaje, Asigna al usuario un punto de montaje, aunque este podra cambiarlo dentro de su panel (PUEDEN HABER BUGS DEBIDO A ESTO)

Para Finalizar le das a crear servidor

### 1.2 ¿Como Borrar servidores sin autodj?

Para borrar servidores sin autodj verifica que estes en el apartado de creacion de servidores sin el complemento dicho

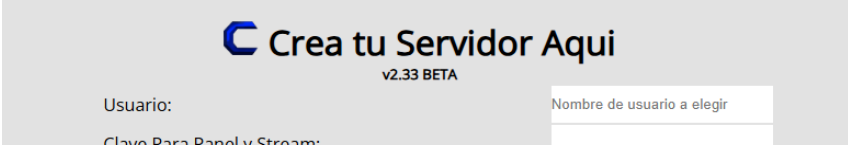

deberas hacer click en el boton que dice, borrar servidor, y ahi deberas buscar el puerto de servidor que desees eliminar

# CUIDADO CON BORRAR ARCHIVOS INTERNOS PARA MOSTRAR LOS SERVIDORES Y SERVIDORES CON AUTODJ!

# 2. Con AUTODJ

Un servidor con autodj consiste en un servidor dedicado para la transmision 24/7 sin tener el controlador activo o transmision directa activa durante todo el dia, para ver si estas en esta pagina de creacion, deberas ver en el titulo si indica que es para creación con autodj!

# 2.1 ¿Como usar el sistema de creacion de servidores?

Para crear este servidor, tenemos los mismos apartados iniciales del apartado sin autodj, excepto de los siguentes:

| Jsuario:                                                                                           | Nombre de usuario a elegir       |
|----------------------------------------------------------------------------------------------------|----------------------------------|
| Clave Para Panel y Stream:                                                                         |                                  |
| Nombre De Emisora:                                                                                 | ejemplo: Centaury Radio          |
| Tipo De Servidor:<br>Cantidad de Oyentes:                                                          | LiquidSoap 🗸                     |
| Elegir uno, Minimo 10 - Maximo 50000                                                               |                                  |
| Cantidad de Transmiciones simultaneas en el servidor:<br>Elegir uno, 1-30                          |                                  |
| Puerto: <u>Ver Puertos Usados</u>                                                                  | Elegir uno, 20009-20010          |
| Punto de Montaje:                                                                                  | /stream                          |
| AUTODJ:<br>Puerto de emisiones en vivo: <u>Ver Puertos Usados</u>                                  | Elegir uno, 5000-5001            |
| Espacio De Almacenamiento para Musica (EN MB)(50MB PARA JIN                                        | IGLES): Elegir uno, 100-15900 MB |
| Una Vez Generado, Este Servidor Sera Activado Autom<br>Como creo mi servidor? Ir a Opcion Icecast2 | aticamente<br><u>Normal</u>      |
| Crear Servidor                                                                                     |                                  |
| Eplace Server Cread                                                                                |                                  |

- Tipo de servidor, elije un tipo de servidor, actualmente solo esta liquidsoap para autodj

# 2.11 APARTADO AUTODJ

- Puerto de emisiones en vivo, es el puerto que le asignas a liquidsoap, para que los usuarios puedan conectar su stream al servidor, su punto de montaje de emision de liquidsoap para ingesta de audio sera siempre fijo en /stream

- Espacio de Almacenamiento para musica, asigna el espacio que quieras a tu cliente, por ejemplo 1GB, asi que, se le asigna 1000MB, por default, a los usuarios se les dara un espacio de 50MB para subir sus anuncios y tandas comerciales que deseen que aparescan

### 1.2 ¿Como Borrar servidores con autodj?

Primero, Asegurate de estar en el apartado correcto

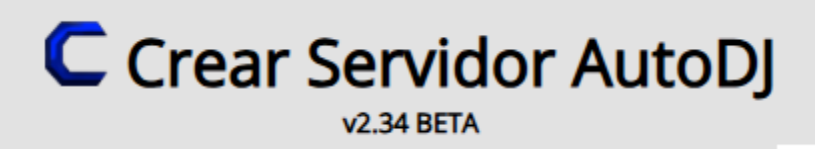

si te encuentras ahi, es por que estas en lo correcto, despues de eso dale al boton de borrar servidor con autodj y te llevara a una pagina donde podras borrar los servidores, asignados igualmente con puertos.

CUIDADO CON BORRAR ARCHIVOS INTERNOS PARA MOSTRAR LOS SERVIDORES Y SERVIDORES SIN AUTODJ!

www.centaury.cl